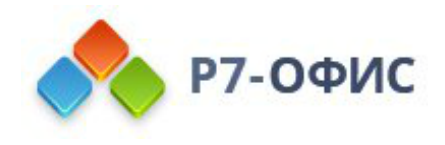

## Установка серверной версии Р7-Офис. Корпоративный сервер для Windows на локальном сервере

Дата создания: 24 октября 2023г. Дата последнего изменения: 24 октября 2023г.

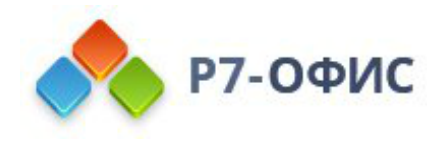

#### Оглавление

| Введение                                                   | 2 |
|------------------------------------------------------------|---|
| Системные требования                                       | 2 |
| Шаг 1. Скачайте установочный файл серверной версии Р7-Офис | 3 |
| Шаг 2. Установите необходимые компоненты                   | 3 |
| Шаг 3. Установите Р7-Офис. Корпоративный сервер            | 5 |
| Шаг 4. Запустите Р7-Офис. Корпоративный сервер             | 7 |

### Введение

Р7-Офис. Корпоративный сервер — это система для совместной работы, централизованного управления документами и электронной перепиской.

Инсталляция для Windows включает в себя следующие компоненты: Сервер совместной работы, Сервер документов и Панель управления. В данной инструкции объясняется, как легко установить все эти компоненты Р7-Офис. Корпоративный сервер с помощью установочного файла .exe.

Почтовый сервер можно установить отдельно на другой машине с <u>OC Linux с</u> <u>помощью Docker</u>. Его можно подключить к Серверу совместной работы в Настройках портала (Настройки -> Интеграция -> Почтовый сервис).

#### Системные требования

Поддерживается только 64-битная архитектура.

- Процессор: рекомендуется от 6 ядер
   Оперативная память: рекомендуется от 12 Гб
   Свободное место на жестком диске: рекомендуется от 50 Гб
- Операционная система только серверные операционные системы: 64разрядная версия Microsoft Windows Server 2012 (R2) и <u>более поздние</u> <u>версии</u>.
- Пожалуйста, обратите внимание, что Р7-Офис. Корпоративный сервер нельзя установить на следующих версиях Windows: Windows Server 2008 x64, Windows XP/Vista/7/8/8.1/10 x64.
- Дополнительные требования
   Языковой пакет: en-US

#### Шаг 1. Скачайте установочный файл серверной версии Р7-Офис

Установочный файл Р7-Офис. Корпоративный сервер можно скачать на <u>странице загрузок нашего сайта</u>. Нажмите кнопку Скачать в разделе Windows и дождитесь окончания загрузки.

# Шаг 2. Установите необходимые компоненты

Запустите с параметрами администратора файл .exe, который вы только что скачали, — запустится Мастер установки необходимых компонентов. Он поможет вам установить некоторые компоненты, которые требуются для работы серверной версии Р7-Офис. Нажмите кнопку **Далее >**, чтобы продолжить.

| 🔸 Установка Р7-                    | -Офис. Сервер. Профессиональный 🛛 🗙                                                                                                    |
|------------------------------------|----------------------------------------------------------------------------------------------------|
|                                    | Вас приветствует Мастер<br>установки необходимых<br>компонентов                                                                                                    |
|                                    | Программа установки определила, что некоторые<br>необходимые компоненты для запуска Р7-Офис. Сервер.<br>Профессиональный отсутствуют. Этот мастер поможет<br>вам в получении и установке этих компонентов.<br>Нажмите кнопку "Далее" для продолжения или<br>"Отмена", чтобы закрыть Мастер установки. |
| <b>Р7-ОФИС</b><br>Сервер. Професси | иональный                                                                                                    |
|                                    | < Назад Далее > Отмена                                                                                                    |

Внимательно прочитайте Лицензионное соглашение с конечным пользователем относительно использования компонентов и приложений сторонних разработчиков. Отметьте опцию **Я принимаю условия лицензионного соглашения**, если вы согласны с ними. Затем нажмите кнопку **Далее >.**  Вам будет предложено установить следующие компоненты:

- .NET Framework 4.6.2,
- Visual C++ Redistributable for Visual Studio 2013 x86,
   o PostgreSQL x64,
- Visual C++ Redistributable for Visual Studio 2015 x64,
- MySQL Server 5.5 x64,
- SharePoint Server 2013 Client Components SDK x64
- MySQL Connector/ODBC 5.3.6 x86,
- Node.js x64
- Visual C++ Redistributable for Visual Studio 2013 x64,
- Erlang x64,
  - *RabbitMQ x64,*
- Redis x64,
- Visual C++ 2010 SP1 Redistributable Package x64,
- PostgreSQL ODBC Driver x64.

| 🐟 Установка Р7-Офис. Сервер. Профессиональный                                                                                                    | x       |
|----------------------------------------------------------------------------------------------------|---------|
| Предварительные условия<br>Выбор необходимых условий для установки                                                                                                    |         |
| <ul> <li>.NET Framework 4.6.2</li> <li>Visual C++ Redistributable for Visual Studio 2013 x86</li> <li>PostgresSQL x64</li> <li>Visual C++ Redistributable for Visual Studio 2015 x64</li> <li>MySQL Server 5.5 x64</li> <li>SharePoint Server 2013 Client Components SDK x64</li> <li>MySQL Connector/ODBC 5.3.6 x86</li> <li>Node.js x64</li> <li>Visual C++ Redistributable for Visual Studio 2013 x64</li> <li>Frlang x64</li> <li>RabbitMQ x64</li> <li>Redis x64</li> <li>Visual C++ 2010 SP1 Redistributable Package x64</li> </ul> | < III > |
| < Назад Далее > Отмен                                                                                                    | на      |

Нажмите кнопку Далее, чтобы скачать и установить необходимое программное обеспечение. Это может занять несколько минут.

В случае установки на Windows Server 2012 если установка не продолжается и возникает ошибка о некорректности MySQL необходимо установить odbc драйвер <u>https://downloads.mysql.com/archives/get/p/10/file/mysql-connector-odbc-8.0.25-win32.msi</u>

#### Шаг 3. Установите Р7-Офис. Корпоративный сервер

Как только все компоненты будут установлены, вы сможете перейти к установке основной программы. Мастер установки Р7-Офис. Корпоративный сервер запустится автоматически. Нажмите кнопку **Далее** >, чтобы продолжить.

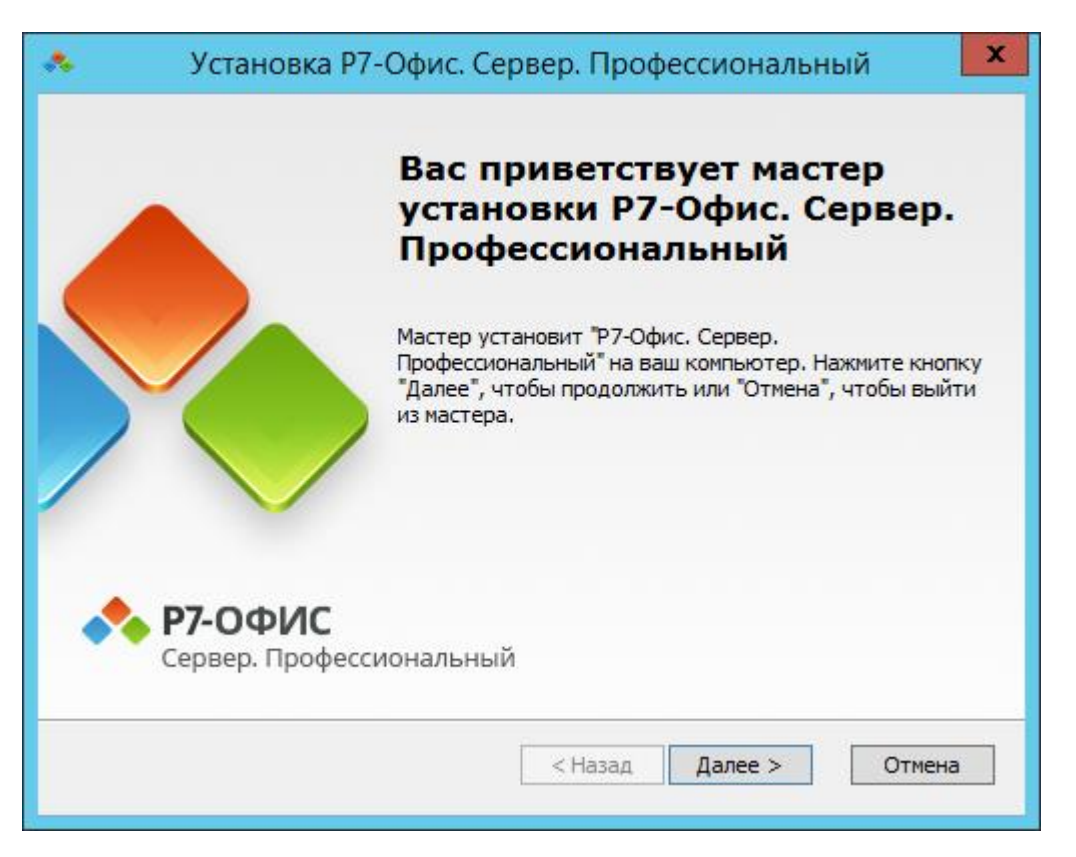

Внимательно прочитайте текст Коммерческой лицензии на использование Р7-Офис. Корпоративный сервер и отметьте опцию **Я принимаю условия лицензионного соглашения**, если вы согласны с ними. Затем нажмите кнопку **Далее >**.

По умолчанию серверная версия Р7-Офис. Сервер. Профессиональный будет установлена в следующую папку: **C:\Program Files (x86)\R7-OFFICE**. В случае необходимости вы можете изменить заданную по умолчанию установочную

папку, нажав на кнопку Обзор и выбрав нужную папку на компьютере. Затем нажмите кнопку **Далее >.** 

| 🐟 Установка Р7-Офис. Сервер. Профессиональный 📒 🗖 🗙                                                                                                   |
|----------------------------------------------------------------------------------------------------|
| Выбор папки установки<br>Выбор папки для установки Р7-Офис. Сервер. Профессиональный                                                                  |
| Для установки в эту папку, нажмите кнопку "Далее". Чтобы установить в другую<br>папку, введите ее ниже, или нажмите кнопку "Обзор", чтобы указать ее. |
| Папка:<br><u>C:\Program Files (x86)\R7-OFFICE\</u><br>Обзор                                                                                           |
| < Назад Далее > Отмена                                                                                                    |

На следующем экране нажмите кнопку **Установить**, чтобы начать установку. Это может занять несколько минут.

| 🐟 Установка Р7-Офис. Сервер. Профессиональный 🗙                                                                                                    |
|----------------------------------------------------------------------------------------------------|
| Все готово для начала установки<br>Мастер готов выполнить установку Р7-Офис. Сервер. Профессиональный.                                                                                                    |
| Нажмите кнопку "Установить", чтобы начать установку. Если вы хотите<br>просмотреть или изменить какие-либо параметры установки, нажмите кнопку<br>"Назад", чтобы завершить работу мастера нажмите кнопку "Отмена". |
| < Назад Установить Отмена                                                                                                    |

Когда установка завершится, нажмите кнопку Готово, чтобы выйти из Мастера установки и запустить Р7-Офис. Корпоративный сервер.

| 🔸 Установка                     | Р7-Офис. Сервер. Профессиональный 🛛 🔀                                       |
|---------------------------------|-----------------------------------------------------------------------------|
|                                 | Завершение работы мастера<br>установки Р7-Офис. Сервер.<br>Профессиональный |
|                                 | Для выхода из мастера установки нажмите кнопку<br>"Готово"                  |
|                                 | 🗹 Запустить Р7-Офис. Сервер. Профессиональный                               |
| <b>Р7-ОФИС</b><br>Сервер. Профе | ессиональный                                                                |
|                                 | < Назад Готово Отмена                                                       |

#### Шаг 4. Запустите Р7-Офис. Корпоративный сервер

Страница Настройки портала откроется по адресу *http://localhost/wizard.aspx* (используйте ip адрес сервера или dns имя предварительно указав **A** и **PTR** запись для сервера в **DNS**) в браузере, используемом по умолчанию (во избежание ошибок применения настроек, используйте Google Chrome). Теперь надо выполнить первоначальную настройку портала: укажите свой пароль и адрес электронной почты, загрузите файл лицензии и при необходимости измените **Часовой пояс** портала.

 Введите Пароль, который вы будете в дальнейшем использовать для входа на портал, и подтвердите его. Пароль должен содержать не менее 8 символов.

В целях безопасности **НЕОБХОДИМО** выполнить процедуру установки пароля.

 Укажите адрес электронной почты. На указанный адрес будет выслано сообщение для Активации Email. Перейдите по ссылке из этого сообщения, чтобы выполнить активацию вашего адреса электронной почты. • Нажмите кнопку Загрузить файл в разделе Файл активации лицензии и выберите сохраненный на компьютере файл лицензии .lic.

| Добро пожаловать                       | на портал Р7-Офис                                                  |
|----------------------------------------|--------------------------------------------------------------------|
| Благодарим Вас за выбор Р7-Офис! В цел | пях безопасности необходимо выполнить процедуру установки пароля.  |
| Пароль                                 | Настройки регистрации                                              |
| Введите пароль (минимум б символов)*   | Ваш портал зарегистрирован со следующего адреса электронной почты: |
| Подтвердить пароль*                    | Ваш портал зарегистрирован за следующим доменом: win-pq63p4921uu   |
|                                        | Настройки языка и часового пояса                                   |
| Файл активации лицензии                | Язык:                                                              |
| Загрузите файл лицензии*               | Russian (Russia)                                                   |
| Загрузить файл                         | Часовой пояс:                                                      |
|                                        | (UTC+04:00) Moscow, St. Petersburg, Volgograd 🔹                    |

В случае необходимости вы также можете:

- посмотреть домен, за которым зарегистрирован ваш портал;
   В дальнейшем вы сможете изменить доменное имя на странице Настроек портала. Для получения дополнительной информации обратитесь к разделу нашей инструкции Указание своего доменного имени.
- выбрать часовой пояс, соответствующий вашему местоположению, из выпадающего списка Часовой пояс.

Когда все параметры будут заданы, нажмите кнопку Продолжить.

После этого откроется стартовая страница портала Р7-Офис. Выберите один из доступных модулей решения Р7-Офис. Корпоративный сервер, чтобы начать знакомство с его возможностями.

В дальнейшем вы можете также запускать портал с помощью ярлыка Р7-Офис. Совместная работа на рабочем столе.

## Для получения пробной лицензии необходимо написать на почтовый адрес: <u>sales@r7-office.ru</u>